# Multi-Faktor-Authentifizierung für Microsoftdienste

Anleitung zum Einrichten des Microsoft Authenticators als zweiter Faktor zur Authentifizierung an Microsoftdiensten.

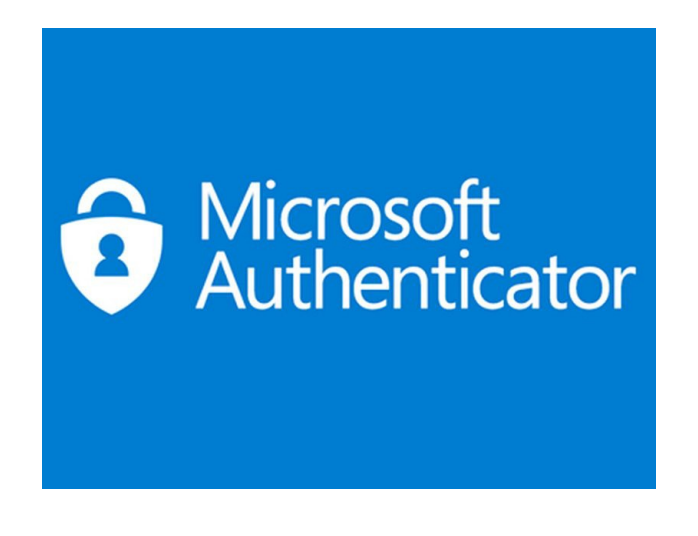

### Schritt 1

Öffnen Sie Ihr Microsoft Teams Programm und klicken Sie auf Ihr Profilbild oben rechts

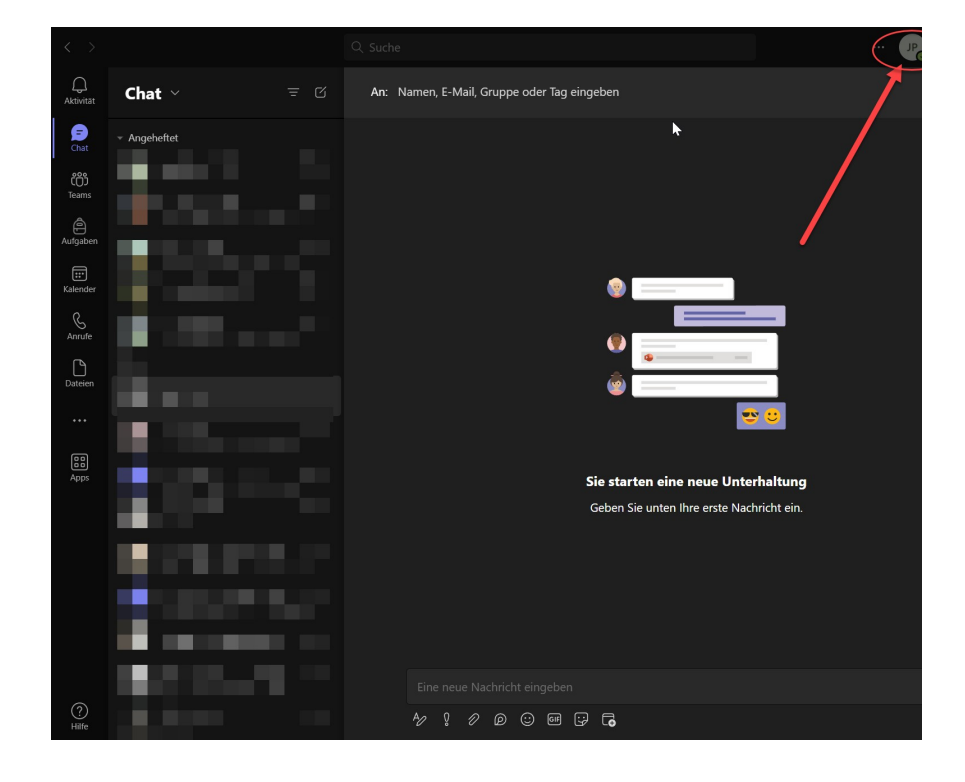

Klicken Sie, im sich öffnenden Fenster, auf Konto verwalten und anschließend auf Verwalten.

| Q. Suche                                    | ··· 🗆 ×                         |
|---------------------------------------------|---------------------------------|
| An: Namen, E-Mail, Gruppe oder Tag eingeben |                                 |
|                                             | Vertugoar · Statusmeldung       |
|                                             | ☐ Gespeichert                   |
| •                                           | 🗉 Konto verwalten               |
|                                             | + Persönliches Konto hinzufügen |
| 🐵 🔚 👘 👘                                     | Abmelden                        |
|                                             |                                 |
|                                             |                                 |
|                                             |                                 |
| Sie starten eine neue Unterhaltung          |                                 |
| Geben Sie unten Ihre erste Nachricht ein.   |                                 |
|                                             |                                 |
|                                             |                                 |
| Eine neue Nachricht eingeben                |                                 |
| ₺ १ ८ ० ७ ज ज 🕞                             | ₽° Þ                            |

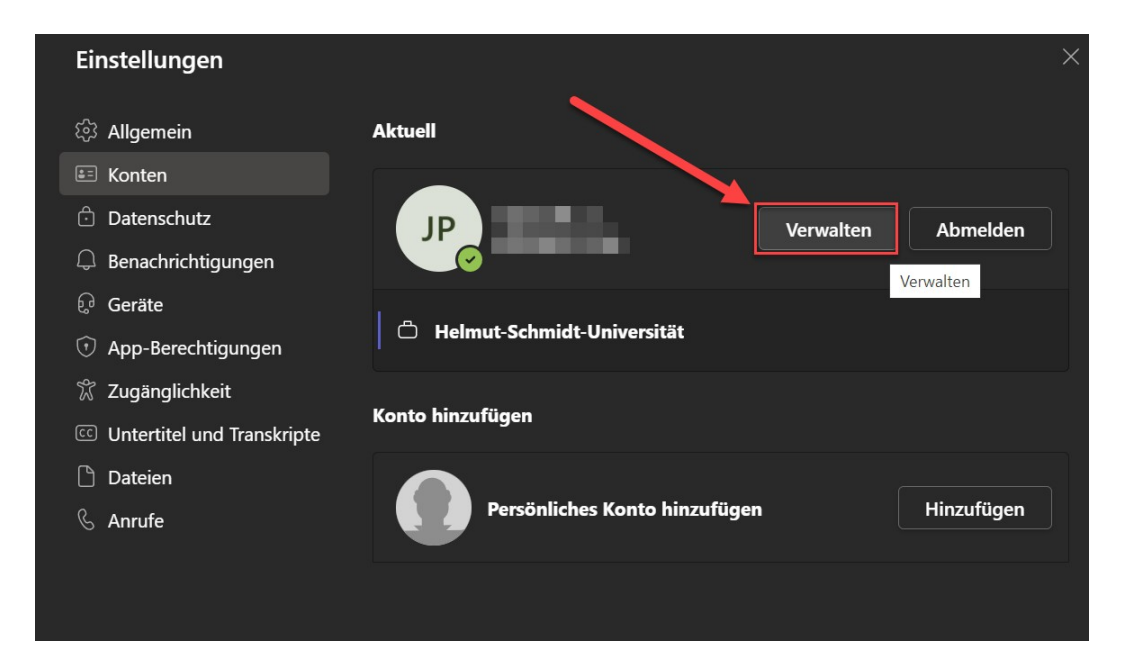

### Schritt 2

Hier öffnet sich nun Ihr Browser mit einem Fenster Ihrer Microsoft Kontoverwaltung. **Alternativ:** Sollte sich das Fenster nicht öffnen, können Sie die Microsoft Kontoverwaltung auch unter folgendem Link erreichen:

https://myaccount.microsoft.com/

Wir möchten hier jetzt die **Sicherheitsinformationen** bearbeiten und eine Zwei-Faktor-Authentifikation hinzufügen.

| III ZEE MAAN TANKET   Mein Kon | to $\checkmark$                                                                                                 |                                                                                                  |                                                                                                    |                                                         |
|--------------------------------|----------------------------------------------------------------------------------------------------|--------------------------------------------------------------------------------------------------|----------------------------------------------------------------------------------------------------|---------------------------------------------------------|
| ♀ Übersicht                    |                                                                                                    |                                                                                                  |                                                                                                    |                                                         |
| 𝒫 Sicherheitsinformation       |                                                                                                    | Sicherheitsinformation                                                                           | Kennwort                                                                                                    | Finstellungen                                           |
| 📇 Geräte                       | Att for                                                                                                    | Q                                                                                                |                                                                                                    | Datenschu                                               |
| 🖏 Kennwort                     | 1.00                                                                                                    | C                                                                                                | ~                                                                                                    | 503                                                     |
| Organisationen                 | the second second second second second second second second second second second second second second second se | Halten Sie Ihre Überprüfungsmethoden und<br>Sicherheitsinforffationen auf dem neuesten<br>Stand. | Verstärken Sie die Kennwortsicherheit, oder<br>ändern Sie Ihr Kennwort, wenn jemand<br>anderes Kenntnis darüber hat. | Personalisieren Sie Ihre Kontor                         |
| Einstellungen und Date         |                                                                                                    | INFORMATIONEN AKTUALISIEREN >                                                                    | KENNWORT ÄNDERN >                                                                                                    | und sehen Sie sich an, wie<br>verwendet werder          |
| ℅ Meine Anmeldungen            | ******                                                                                                    |                                                                                                  |                                                                                                    | EINSTELLUNGEN UNI<br>DATENSCHUTZ ANZEIG                 |
| - Office-Apps                  |                                                                                                    |                                                                                                  |                                                                                                    |                                                         |
| Abonnements                    | Varum kann ich keine Bearbeitung durchführen?                                                                   | Geräte                                                                                           | Organisationen                                                                                                    | Meine Anmelo                                            |
| 🖗 Feedback geben               |                                                                                                    | 旦                                                                                                |                                                                                                    | $\mathcal{P}_{\mathcal{P}}$                             |
|                                |                                                                                                    | Deaktivieren Sie ein verlorenes Gerät, und<br>überprüfen Sie Ihre verbundenen Geräte.            | Zeigen Sie alle Organisationen an, denen Sie<br>angehören.                                                           | Sehen Sie hier, wann und<br>angemeldet haben, und prüfe |
|                                |                                                                                                    | GERĂTE VERWALTEN >                                                                               | ORGANISATIONEN VERWALTEN >                                                                                           | LETZTE AKTIVITÄT ÜBERI                                  |
|                                | Überall abmelden                                                                                                |                                                                                                  |                                                                                                    |                                                         |
|                                | Office-Apps                                                                                                    | Abonnements                                                                                      |                                                                                                    |                                                         |
|                                | Ē                                                                                                    | -                                                                                                |                                                                                                    |                                                         |
|                                | Office-Anwendungen installieren und<br>verwalten                                                                | Ihnen zugewiesene Lizenzen                                                                       |                                                                                                    |                                                         |
|                                | VERWALTEN >                                                                                                    | ANSICHT >                                                                                        |                                                                                                    |                                                         |

In dem sich öffnenden Fenster klicken Sie auf **Anmeldemethode hinzufügen** und wählen **Authenticator- App** aus.

Anschließend drücken Sie auf Hinzufügen.

|                                                                                       | eine Anmeldungen $\vee$                   |                                                                                                  |                         |         |
|---------------------------------------------------------------------------------------|-------------------------------------------|--------------------------------------------------------------------------------------------------|-------------------------|---------|
| <ul> <li>Øbersicht</li> <li>Sicherheitsinformation</li> <li>Organisationen</li> </ul> | Sicherheitsinformatio                     | NEN<br>nelden bei Ihrem Konto oder zum Zurücksetzen Ih<br>n-App oder Hardwaretoken – Code Ändern | res Kennworts verwendet |         |
| 💻 Geräte                                                                              |                                           |                                                                                                  | Ändern                  | Löschen |
| A Datenschutz                                                                         | 3.84                                      | 100.0                                                                                            | Ändern                  | Löschen |
|                                                                                       | 12.000                                    |                                                                                                  |                         | Löschen |
|                                                                                       | P. London M. Co.                          | 100                                                                                              |                         | Löschen |
|                                                                                       | 10.00                                     |                                                                                                  | Ändern                  | Löschen |
|                                                                                       | Haben Sie Ihr Gerät verloren? Überall abr | nelden                                                                                           |                         |         |
|                                                                                       |                                           |                                                                                                  |                         |         |

| ac mittanagen                     |                                            |                              |         |            |
|-----------------------------------|--------------------------------------------|------------------------------|---------|------------|
| fonnummer                         |                                            | Ändern                       | Löschen |            |
|                                   |                                            | Ändern                       | Löschen |            |
|                                   |                                            |                              | Löschen |            |
| enticator                         | Methode hinzufüg<br>Welche Methode möchten | <b>en</b><br>Sie hinzufügen? | ×       |            |
| <b>verloren?</b> Überall abmelden | Methode auswählen<br>Authenticator-App     |                              | ~       |            |
|                                   | Telefon (geschäftlich)                     |                              |         |            |
| Methode                           | hinzufüge                                  | n                            |         | ×          |
| nethoue                           | mizarage                                   |                              |         |            |
| Welche Metho                      | ode möchten Si                             | e hinzufüg                   | jen?    |            |
| Authenticato                      | or-App                                     |                              |         | ~          |
|                                   |                                            | Abl                          | prechen | Hinzufügen |

Hier öffnet sich nun ein Fenster mit weiteren Anweisungen und einem Link zum Download der Microsoft Authenticator-App.

Lassen Sie dieses Fenster offen, bis die Einrichtung abgeschlossen ist.

| Ν | licrosoft                                                                                | Authenticator |
|---|------------------------------------------------------------------------------------------|---------------|
| Ó | Rufen Sie zuerst die App ab.                                                             |               |
|   | Installieren Sie die Microsoft Authenticator-App auf Ihrem Smartphone. Jetzt her         |               |
|   | Nachdem Sie die Microsoft Authenticator-App auf Ihrem Gerät installiert haben, "Weiter". |               |
|   | Ich möchte eine andere Authentifikator-App verwenden                                     |               |
|   |                                                                                          | Abbrechen     |
|   |                                                                                          |               |

#### Wichtig!

Sollten Sie ein alternativen Authenticator (z. B. Google Authenticator) nutzen möchten, müssen Sie unten auf "Ich möchte eine andere Authentikator-App verwenden" klicken.

# Schritt 3

Ab hier geht es auf Ihrem Smartphone weiter.

Öffnen Sie den Google Playstore (Android) oder den App Store (iOS) und laden Sie sich die App **Microsoft Authenticator** herunter.

Hier der Link für den **Google Playstore** (Für **Android** Smartphones): <u>https://play.google.com/store/apps/details?id=com.azure.authenticator&hl=de</u>

Hier der Link für den **Apple App Store** (Für **Apple iOS** Smartphones): <u>https://apps.apple.com/de/app/microsoft-authenticator/id983156458</u>

Wenn Sie die App das erste Mal öffnen nach der Installation werden Sie aufgefordert sich anzumelden. Die-se Benachrichtigung können Sie in der Regel einfach wegklicken. Die Einrichtung über den QR-Code ist bequemer und schneller.

# Schritt 4

Sobald die App fertig installiert ist, drücken Sie in der App oben rechts auf das Plus (+) um ein Konto hinzu- zufügen.

Wählen Sie aus den verfügbaren Optionen das Geschäfts- oder Schulkonto aus und klicken dann auf OR- Code scannen.

Jetzt gehen Sie zurück in den Browser und klicken auf Weiter. Das darauffolgende Fenster bestätigen Sie ebenfalls mit Weiter.

#### **Microsoft Authenticator**

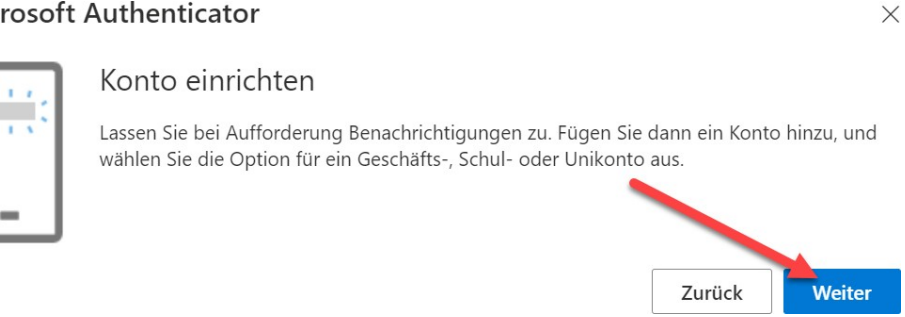

#### Microsoft Authenticator

### QR-Code scannen

Verwenden Sie die Microsoft Authenticator-App, um den QR-Code zu scannen. Auf diese Wei Microsoft Authenticator-App mit Ihrem Konto verknüpft.

Nachdem Sie den QR-Code gescannt haben, wählen Sie "Weiter".

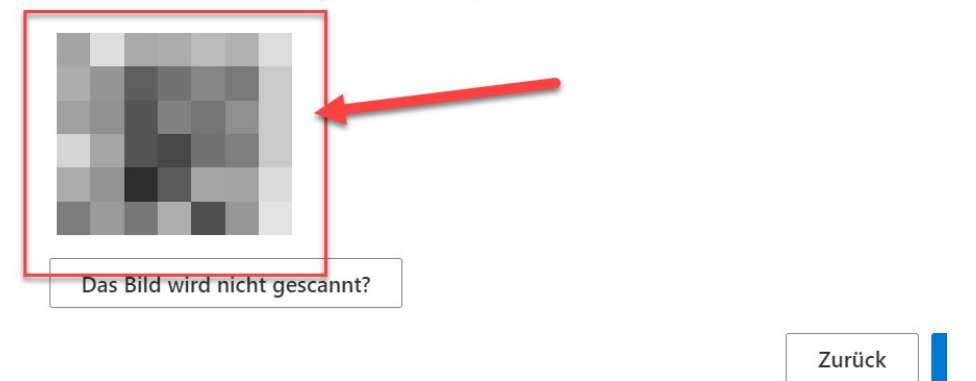

Nachdem der QR-Code erfolgreich gescannt wurde, ist die Einrichtung abgeschlossen!

### Zusätzliche Informationen

Link zur offiziellen allgemeinen Anleitung von Microsoft:

https://support.microsoft.com/de-de/account-billing/einrichten-der-microsoft-authenticatorapp-als-%C3%BCberpr%C3%BCfungsmethode-33452159-6af9-438f-8f82-63ce94cf3d29